# **OTP SOFTWARE TOKEN**

#### **Activation Guide**

V1.0.6

This document is only valid in the latest version.

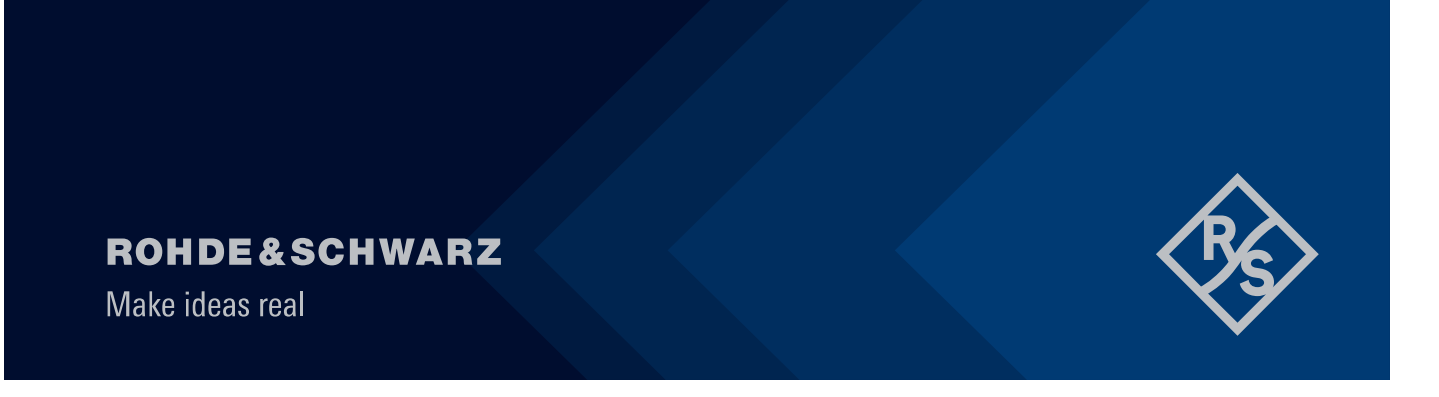

# 1 Before you start...

Check the following:

- You have access to your Rohde & Schwarz email account
- You have received the activation email containing the QR code from IT-Service Desk
- You have a smartphone running Android or iOS (either an R&S managed or a private device)
- Please note that the activation period is limited to 14 days starting from the day your token got
  assigned to your user. If the token is not activated during the 14 days, it will be automatically
  unassigned.

## 2 How to activate your software token:

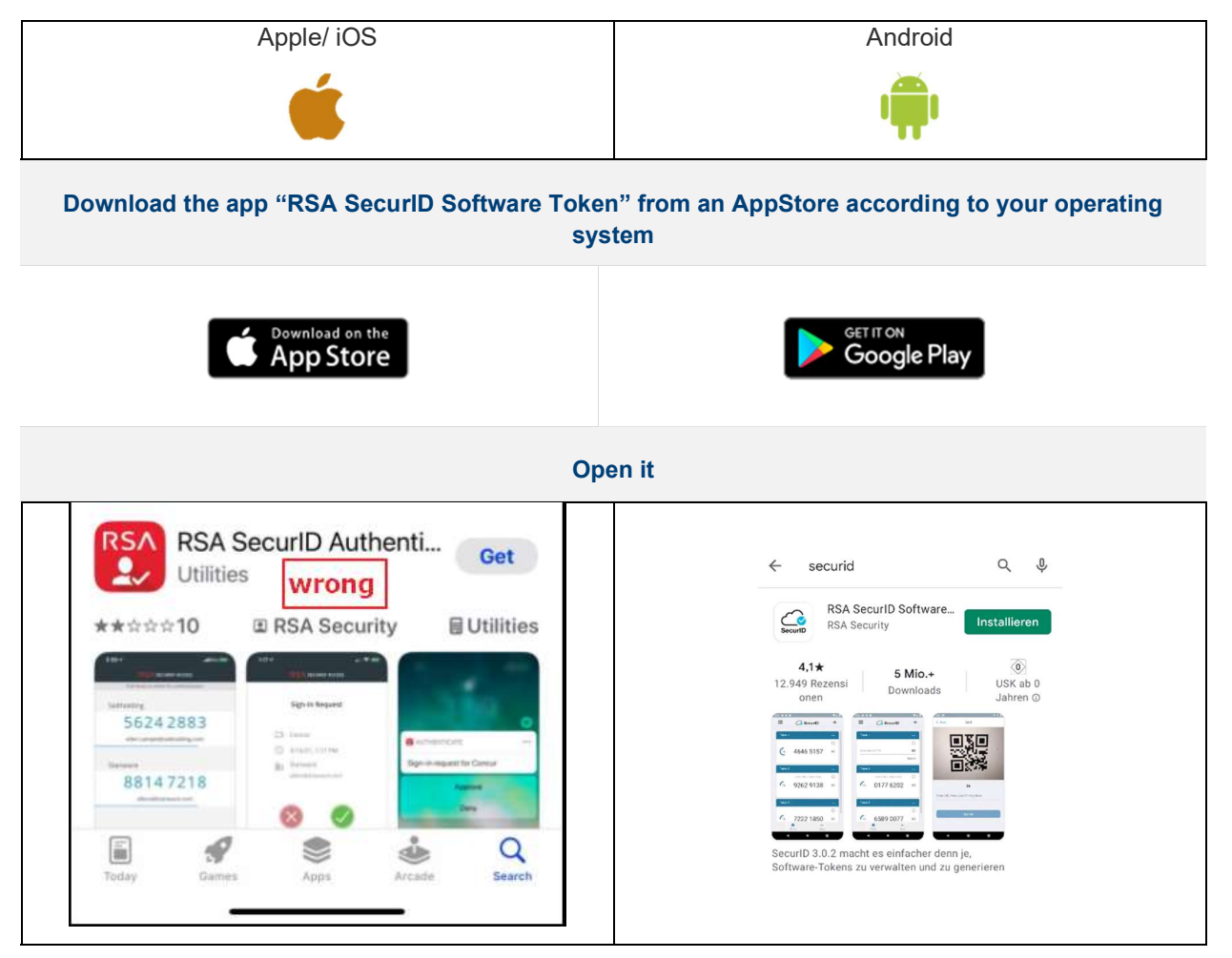

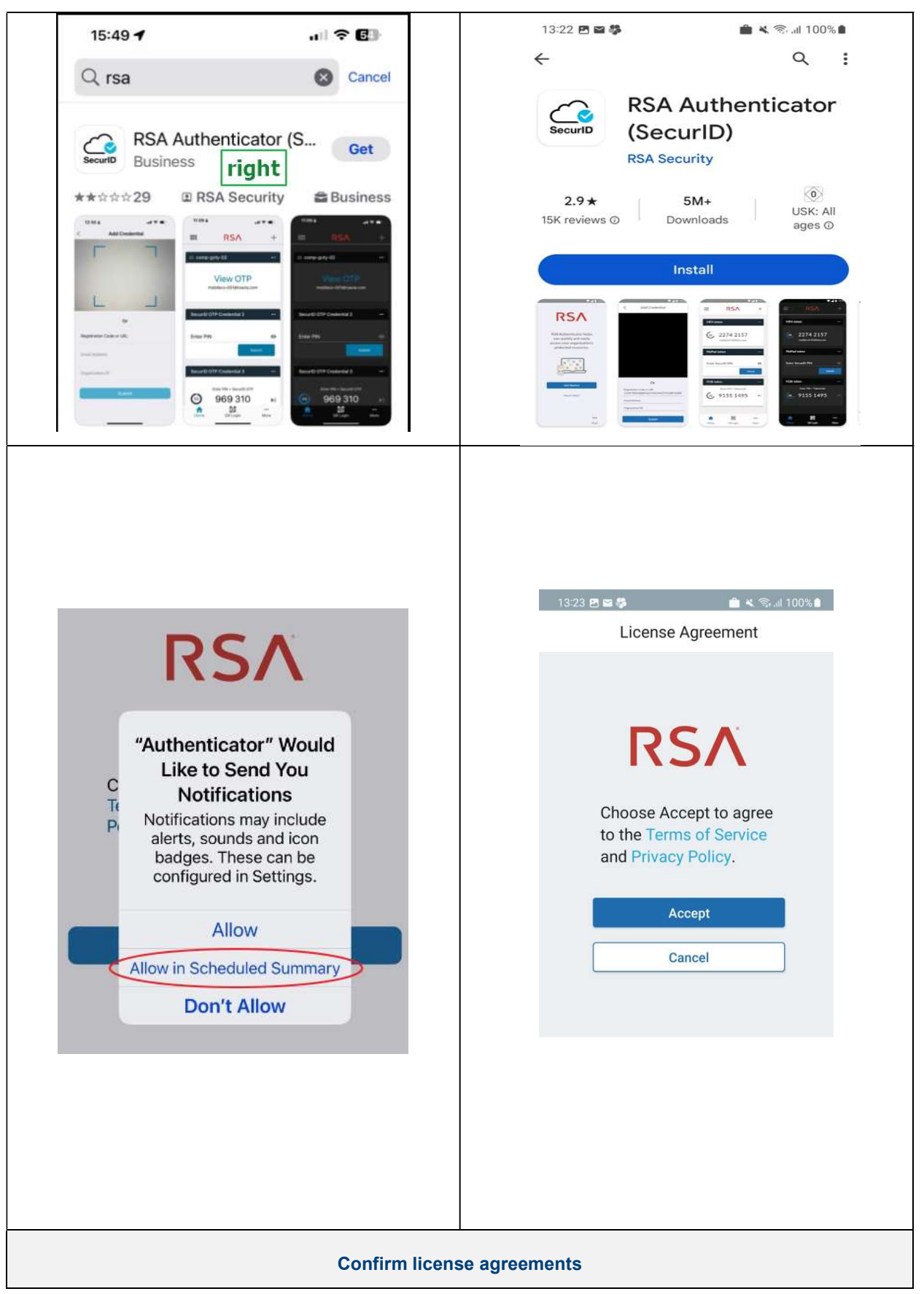

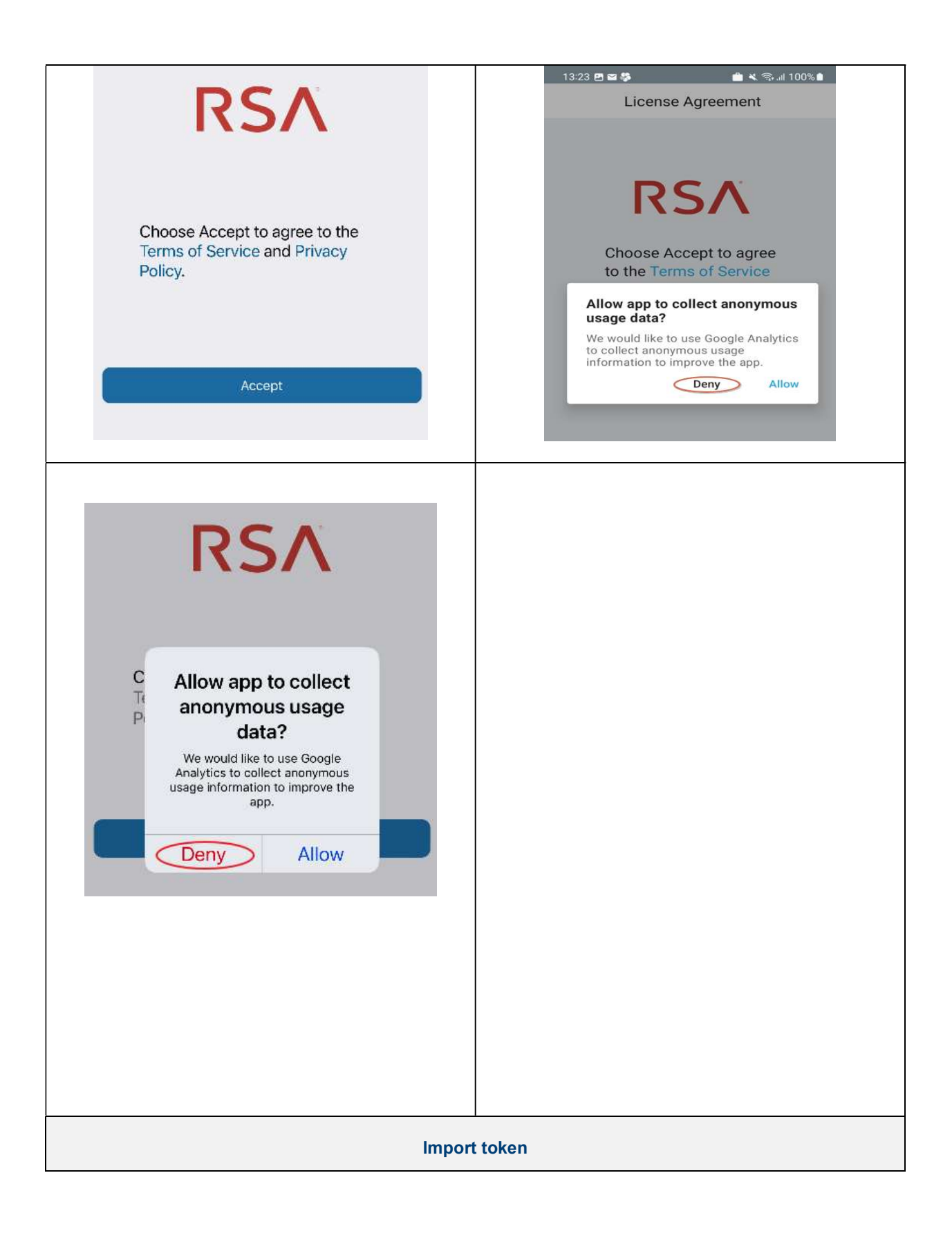

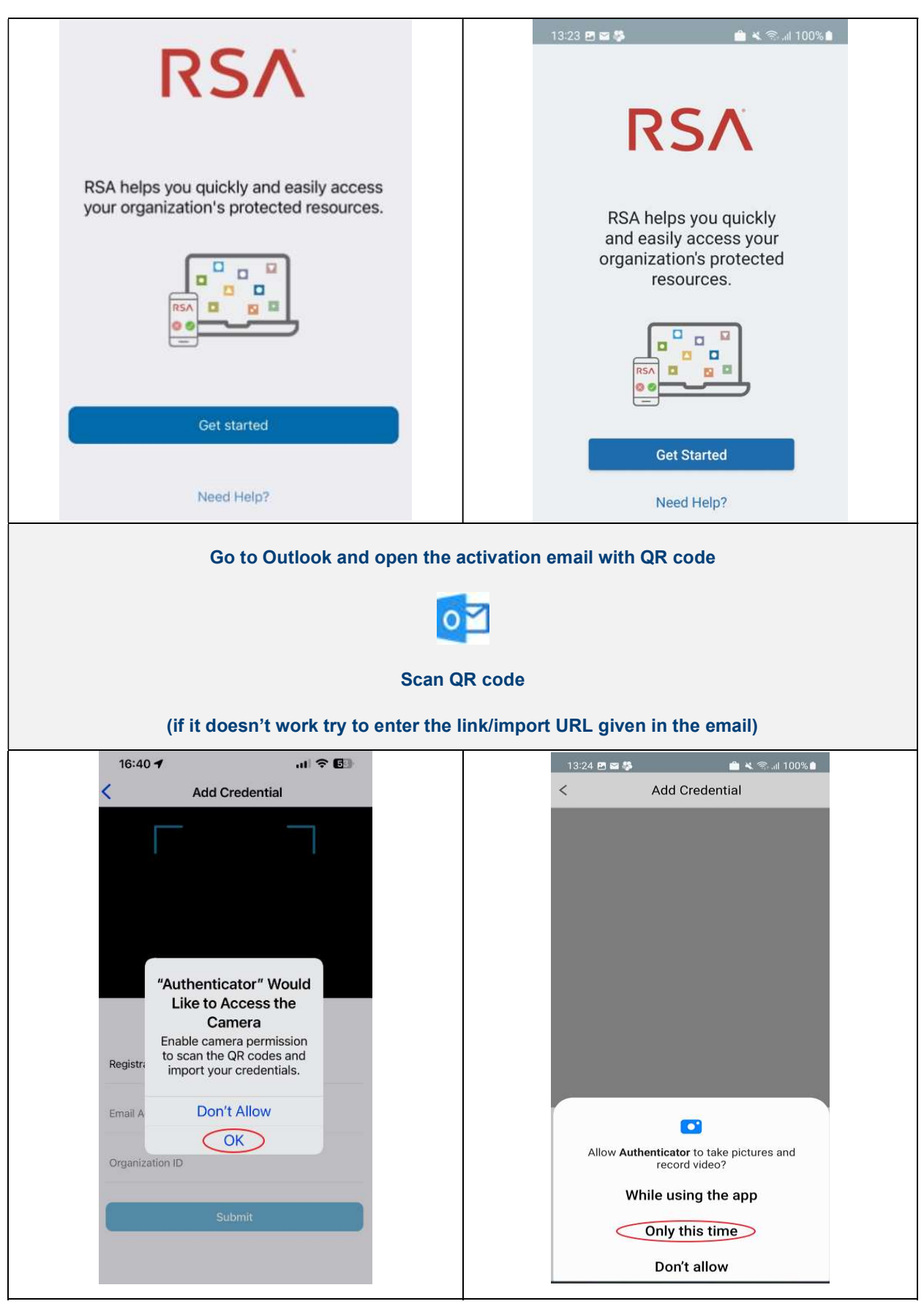

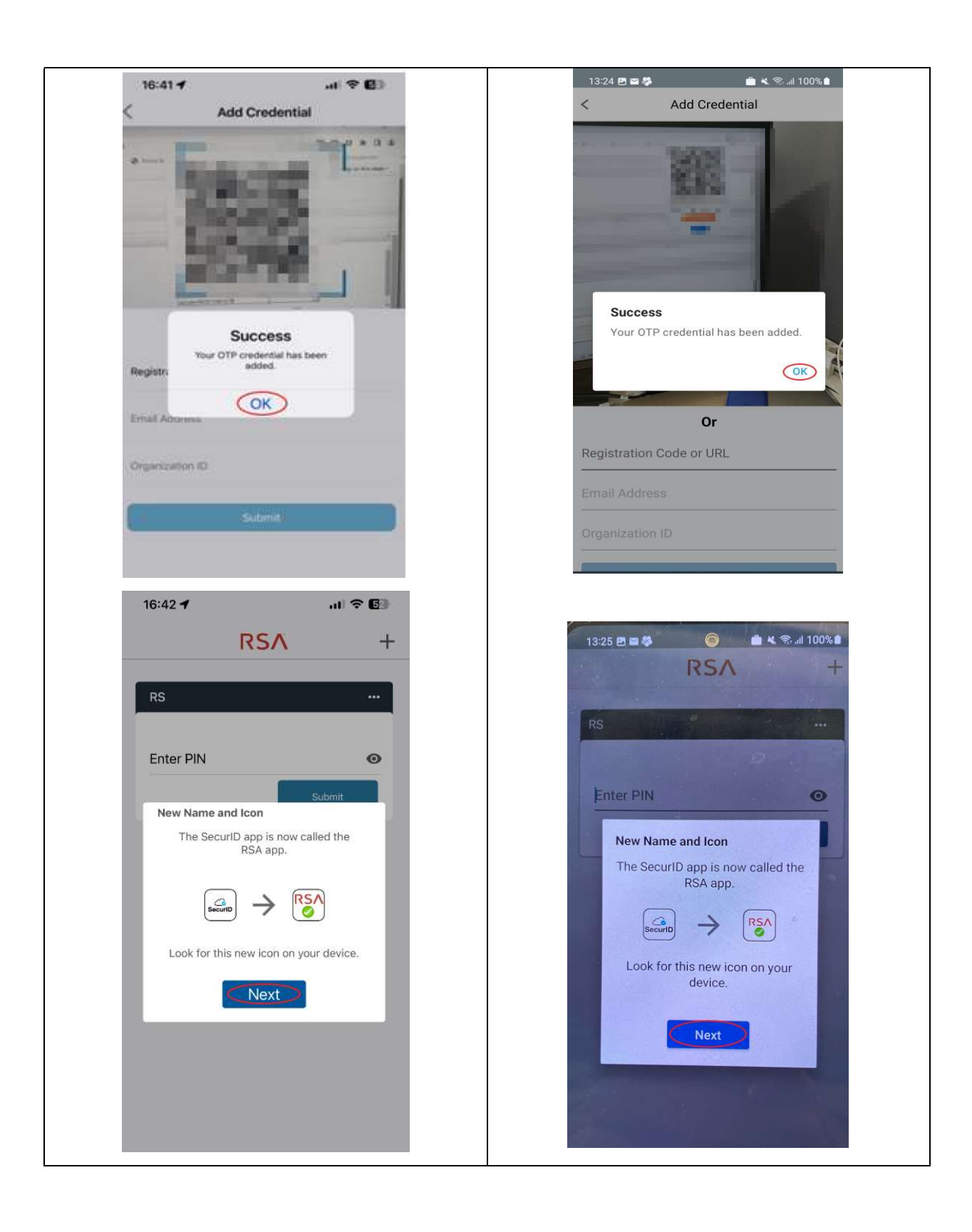

| 16:42 <b></b> 🕫 🖸                                                            | 13:25 🖪 🕿 🏶 🛛 🎯 💼 💐 😤 📖 100% 🔒                                                                                   |  |  |
|------------------------------------------------------------------------------|----------------------------------------------------------------------------------------------------|--|--|
| RSA +                                                                        | RSA +                                                                                                    |  |  |
|                                                                              |                                                                                                    |  |  |
| RS ····                                                                      | RS                                                                                                    |  |  |
|                                                                              |                                                                                                    |  |  |
| Enter DIN                                                                    |                                                                                                    |  |  |
|                                                                              | Enter PIN 💿                                                                                                    |  |  |
| Submit                                                                       | Output                                                                                                    |  |  |
|                                                                              |                                                                                                    |  |  |
| You have                                                                     | RSA                                                                                                    |  |  |
| RSA changed the icon                                                         |                                                                                                    |  |  |
| "Authenticator".                                                             | This icon will now appear on your                                                                                |  |  |
| OK                                                                           | device for RSA applications and notifications.                                                                   |  |  |
|                                                                              |                                                                                                    |  |  |
|                                                                              | ОК                                                                                                    |  |  |
|                                                                              |                                                                                                    |  |  |
|                                                                              | and the second second second second second second second second second second second second second second second |  |  |
|                                                                              |                                                                                                    |  |  |
|                                                                              |                                                                                                    |  |  |
|                                                                              |                                                                                                    |  |  |
|                                                                              |                                                                                                    |  |  |
|                                                                              |                                                                                                    |  |  |
| Great                                                                        | Great job!                                                                                                    |  |  |
| Now, secure your software token by setting a PIN.                            |                                                                                                    |  |  |
| Therefore as to our Solf Service Concel                                      |                                                                                                    |  |  |
| Therefore go to our Self Service Console: https://otptoken.rohde-schwarz.com |                                                                                                    |  |  |
| Log in with your Windows Account                                             |                                                                                                    |  |  |
|                                                                              |                                                                                                    |  |  |
| ROHDE&SCHWARZ                                                                | Self-Service Console                                                                                             |  |  |
| A                                                                            |                                                                                                    |  |  |
| Home                                                                         |                                                                                                    |  |  |
| weicome                                                                      |                                                                                                    |  |  |
| Log On                                                                       |                                                                                                    |  |  |
| Log on with your corporate credentials to request new tokens a               | nd manage existing tokens.                                                                                       |  |  |
| User ID.                                                                     |                                                                                                    |  |  |
| Forgot your user ID? Contact your administrator.                             |                                                                                                    |  |  |
|                                                                              |                                                                                                    |  |  |
|                                                                              |                                                                                                    |  |  |
| Enter your Windows Password                                                  |                                                                                                    |  |  |
| Enter your windows Password                                                  |                                                                                                    |  |  |

| nor   | DE&SCHWARZ                                                                                          |
|-------|----------------------------------------------------------------------------------------------------|
|       | Log On                                                                                              |
| Logor | is required. If you have forgotten your logon information, contact your help desk or administrator. |
| 1.1   | Iser ID:                                                                                            |
|       | assword:                                                                                            |
| Car   | cel Log On                                                                                          |
| -     |                                                                                                    |
|       |                                                                                                    |
|       |                                                                                                    |
|       |                                                                                                    |
|       |                                                                                                    |
|       |                                                                                                    |
|       |                                                                                                    |
|       |                                                                                                    |
|       |                                                                                                    |
|       |                                                                                                    |
|       |                                                                                                    |
|       |                                                                                                    |
|       |                                                                                                    |
|       |                                                                                                    |
|       |                                                                                                    |
|       |                                                                                                    |

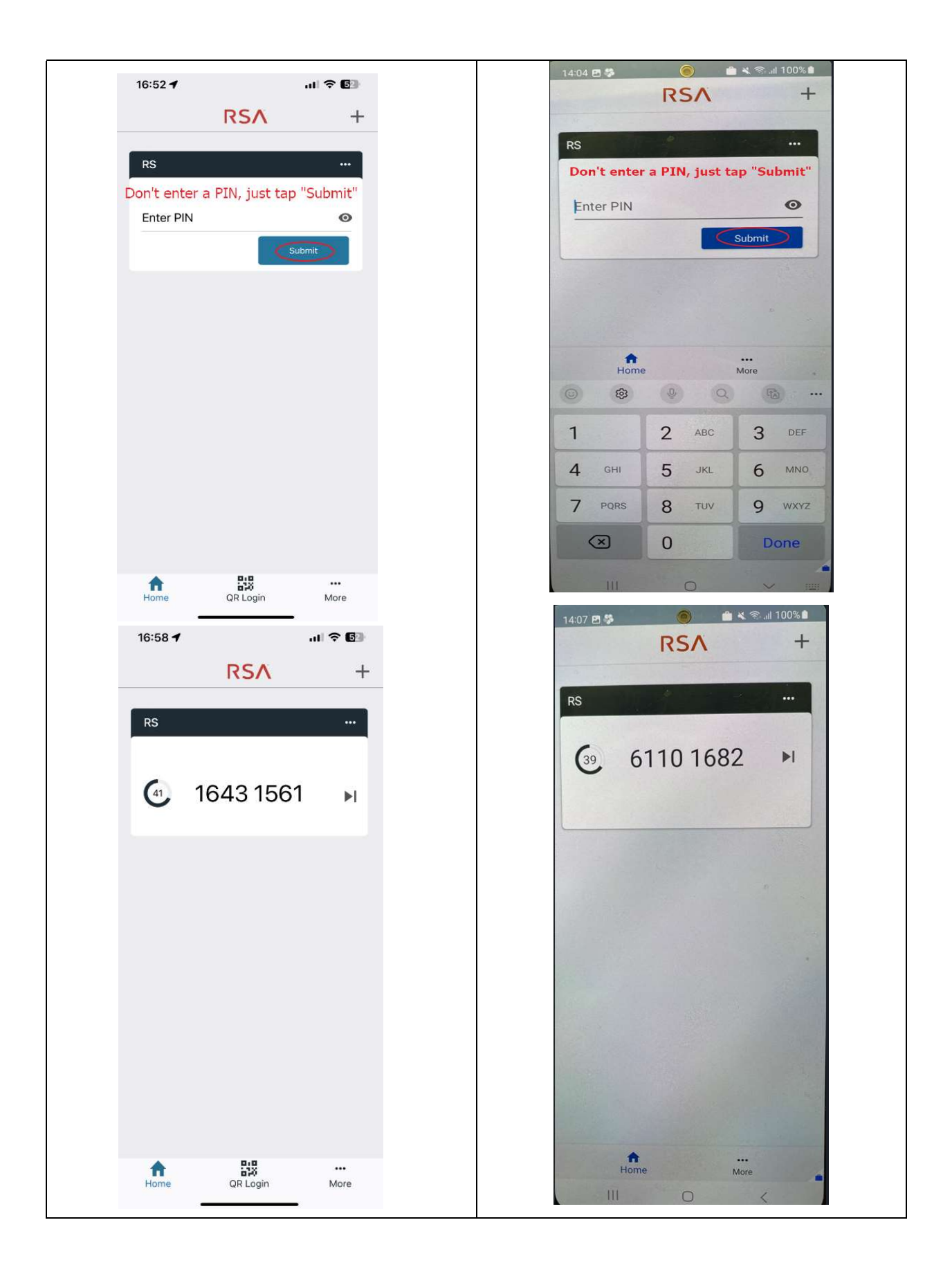

| Go back to the Self Service Console:<br>Enter this code in the field "Passcode"                 |                                                                |                                                                                         |                |
|-------------------------------------------------------------------------------------------------|----------------------------------------------------------------|-----------------------------------------------------------------------------------------|----------------|
|                                                                                                 |                                                                |                                                                                         | Press "Log On" |
|                                                                                                 | N                                                              |                                                                                         |                |
|                                                                                                 |                                                                |                                                                                         |                |
| 🦻 Log On                                                                                        |                                                                |                                                                                         |                |
| Log on with your RSA SecurID                                                                    | passcode. If you have lost your tok                            | en, contact your help desk or administrator.                                            |                |
| Log On                                                                                          |                                                                |                                                                                         |                |
| User ID:                                                                                        |                                                                |                                                                                         |                |
| Authentication Method:                                                                          | Passcode                                                       |                                                                                         |                |
| Passcode:                                                                                       | •••••                                                          | What's a valid passcode?                                                                |                |
|                                                                                                 | Enter here the 8 digit coc                                     | e you got from your phone app                                                           |                |
| Cancel Log On                                                                                   |                                                                |                                                                                         |                |
|                                                                                                 |                                                                |                                                                                         |                |
|                                                                                                 | Now create your                                                | own PIN.                                                                                |                |
|                                                                                                 | Do not begin wi                                                | th a "0"!                                                                               |                |
|                                                                                                 | Choose 4-8                                                     | digits                                                                                  |                |
|                                                                                                 | Type it in the fields as                                       | shown below:                                                                            |                |
|                                                                                                 |                                                                |                                                                                         |                |
| SecuriD' SECURE LOGON                                                                           |                                                                |                                                                                         |                |
| 🖟 New RSA SecurID PIN Requi                                                                     | ired                                                           |                                                                                         |                |
| Either you do not have a PIN yet, or security p                                                 | policy requires a PIN change.                                  |                                                                                         |                |
| If you are prompted to enter your next tokence<br>Note: It may take a minute or more for the to | ode, wait until the tokencode (the numb<br>okencode to change. | er on your RSA SecurID token) changes, then enter that new tokencode.                   |                |
| Create New PIN                                                                                  |                                                                |                                                                                         |                |
| New PIN:                                                                                        | Vhat is a valid pin?                                           |                                                                                         |                |
| Confirm New PIN:                                                                                |                                                                |                                                                                         |                |
| Next Tokencode: *                                                                               |                                                                |                                                                                         |                |
| Wait till the 8                                                                                 | digit code, in your phone app, h                               | nase changed an typ it in the "Next Tokekencode"-field.                                 |                |
| Cancel                                                                                          |                                                                |                                                                                         |                |
| If it took too long and your pho<br>it and tap again on                                         | ne app doesn't show an<br>"Submit" (without enteri             | ymore a Tokencode, please close the app restart<br>ng a PIN) to get the next Tokencode. |                |
| Remember your PIN!!                                                                             |                                                                |                                                                                         |                |
|                                                                                                 | Congratulat                                                    | ions!                                                                                   |                |
| Your device is all set up.                                                                      |                                                                |                                                                                         |                |
| You can now authe                                                                               | enticate yourself using be                                     | oth your PIN and the software token.                                                    |                |

| In the Sel                                             | f-Service Console you can "test" if everything is working fine.                                                                                                    |
|--------------------------------------------------------|----------------------------------------------------------------------------------------------------|
| SecuriD SELF-S                                         | SERVICE CONSOLE                                                                                                    |
| My Account                                             |                                                                                                    |
| This page allows you to view y                         | your user profile and manage your authenticators. Certain edits to your account require administrator approval.                                                             |
| My Authenticators                                      |                                                                                                    |
| Tokens - view SecurID to                               | ken demo                                                                                                    |
| iOS URL<br>Token Serial Number:<br>PIN:<br>Expires On: | View details         test           000506301315         005           created on 14.11.2023 17:09:32 MEZ         Change PIN           30.06.2024 02:00:00 MESZ         005 |
|                                                        | First close your app at your phone and restart it.                                                                                                    |
| Ν                                                      | ow type in your created 4-8 digit PIN and tap "Submit"                                                                                                    |
| You'll get a 8 di                                      | git Passcode which you type in the "Passcode:"-field and tap "Test"                                                                                                    |
| Securid SELF-SI                                        | ERVICE CONSOLE                                                                                                    |
| 🐚 Test Your Token                                      |                                                                                                    |
| * Required                                             | Field                                                                                                    |
| Test your token                                        |                                                                                                    |
| Run a test authentication with                         | ) your User ID and token.                                                                                                    |
| User ID: * Your W                                      | indows User ID                                                                                                    |
| Passcode: * 8 digit P                                  | asscode from youre phone app                                                                                                    |
| Cancel                                                 |                                                                                                    |
| Coordination (Coordination)                            |                                                                                                    |
| lf you typed                                           | in the correct User ID and Passcode you should see this screen                                                                                                    |
| C Securi                                               | D SELF-SERVICE CONSOLE                                                                                                    |
| Success                                                | ful Test Logon                                                                                                    |
| Your test a                                            | uthentication is successful.                                                                                                    |
| ок                                                     |                                                                                                    |
|                                                        |                                                                                                    |

Now you can use your new software token to authenticate where ever you need and a RSA Token is accepted.

Optional: Answer security questions for additional safety

## 3 Need more help? Get in touch with us!

IT-Service Desk EMEA +49 89 4129 11111 Mon-Thu: 7am – 6pm Fri: 7am – 5pm (CET) IT-ServiceDesk@rohde-schwarz.com Self-Service IT-Service Desk Asia/Pacific +65 6307 0111 Mon-Fri: 8.30am – 6pm (SGT)

IT-ServiceDesk.AP@rohde-schwarz.com Self-Service IT-Service Desk America +1 410 910 7999 Mon-Fri: 7am – 7pm (EST)

IT-ServiceDesk@rohde-schwarz.com Self-Service